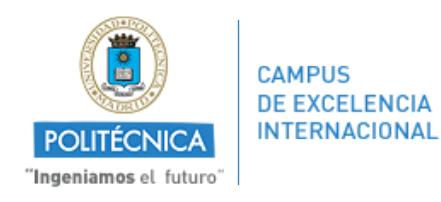

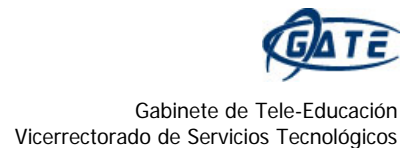

## ¿Cómo podemos enviar un mensaje a nuestros alumnos vía Moodle?

Existen varias formas de enviar un mensaje a nuestros alumnos en la plataforma Moodle. En concreto, contamos con la ayuda de tres herramientas con las que podemos comunicarnos de esta forma con ellos.

A continuación, iremos explicando cómo usar cada una de ellas.

## 1. Novedades o Foro de Noticias

Este recurso se utiliza para enviar mensajes a todos los alumnos matriculados.

Una vez pulsado en el icono de 📮 Novedades, se abre una nueva ventana.

Llegados a este punto, pulsando en "Añadir un nuevo tema", visionaremos la siguiente imagen.

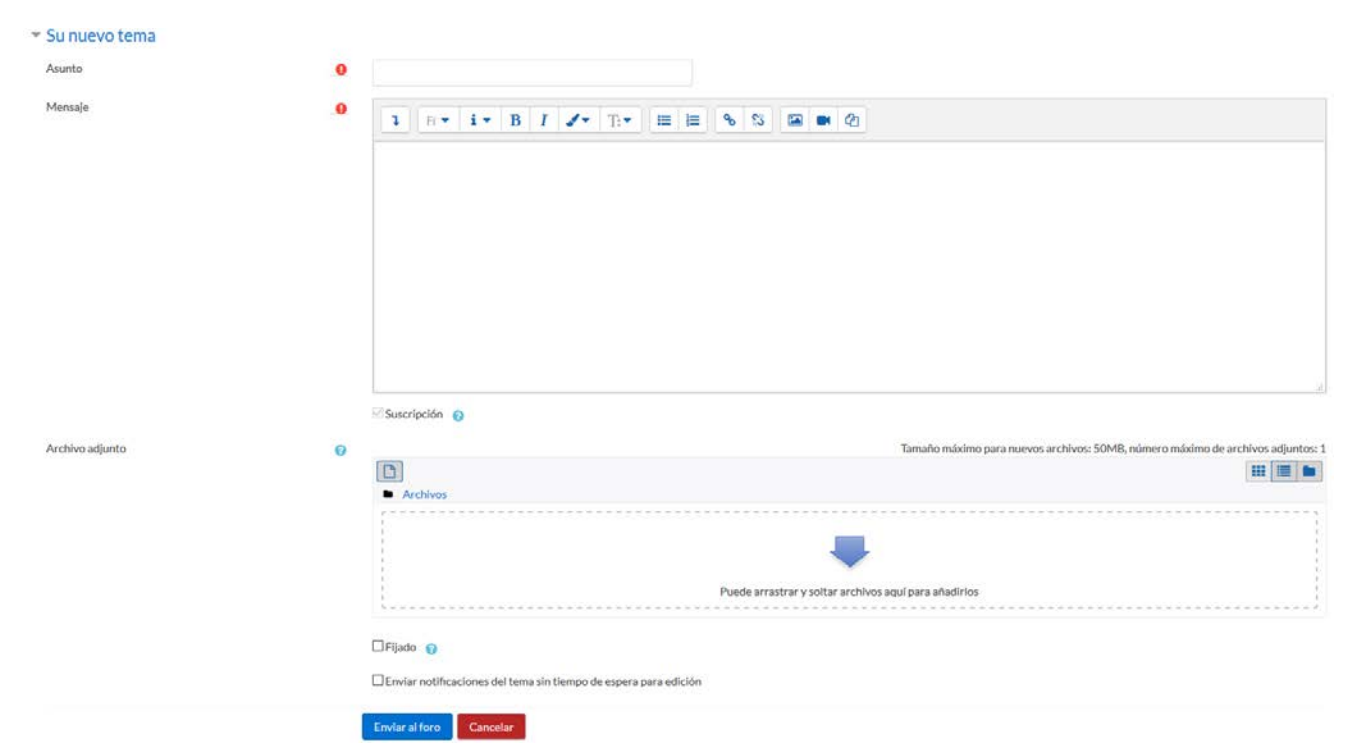

En este nuevo menú, podremos titular el asunto y escribir el mensaje que queremos que llegue a todos los alumnos. También existe la opción de adjuntar un archivo.

Al realizar estos pasos, pulsamos sobre "Enviar al foro", lugar donde todos visualizan el nuevo mensaje.

Además, los alumnos recibirán una notificación en sus correos electrónicos institucionales con el mensaje escrito por el profesor.

## 2. Desde "Participantes"

Desde la página principal de la asignatura, en el bloque *Navegación* de la izquierda, pulsamos en "**Participantes**". Una vez abierta la página, en la parte inferior, podremos seleccionar a todos los alumnos o solo a un grupo de ellos a los que queramos enviar un mensaje.

| Partic                                                  | ipantes                                                                                                    |                                                    |                                        |                       |              |                    | <b>0</b>  |  |  |  |  |
|---------------------------------------------------------|----------------------------------------------------------------------------------------------------|----------------------------------------------------|----------------------------------------|-----------------------|--------------|--------------------|-----------|--|--|--|--|
| Mis cursos                                              | Curso Prueba 🗢                                                                                                    | Mostrar usuarios que han                           | estado inactivos durante más de        | Seleccionar período 🗢 |              | Lista de usuarios  | Resumen 🗢 |  |  |  |  |
| Rol actual                                              | Todos los participantes 🗢                                                                                                    |                                                    |                                        |                       |              |                    |           |  |  |  |  |
| Todos los participantes Restablecer preferencias de tat |                                                                                                    |                                                    |                                        |                       |              |                    |           |  |  |  |  |
| Nombre<br>Apellido(s)                                   | Todos         A         B         C         D         E         F           Todos         A         B         C         D         E         F | G H I J K L M N Ñ O P Q<br>G H I J K L M N Ñ O P Q | R S T U V W X Y Z<br>R S T U V W X Y Z |                       |              |                    |           |  |  |  |  |
| Selecciona                                              | r Imagen del usuario                                                                                                    | Nombre / Apellido(s)                               | Dirección de correo                    | С                     | iudad País   | Último acceso al c | curso 🚽   |  |  |  |  |
|                                                         |                                                                                                    | prueba 1                                           | prueba1@prueba.es                      | Μ                     | ladrid Espai | ňa Nunca           |           |  |  |  |  |
|                                                         |                                                                                                    | prueba 5                                           | prueba5@prueba.es                      | Μ                     | 1adrid Espai | ňa Nunca           |           |  |  |  |  |
|                                                         |                                                                                                    | prueba 4                                           | prueba4@prueba.es                      | Μ                     | ladrid Espai | ňa Nunca           |           |  |  |  |  |
|                                                         |                                                                                                    | prueba 3                                           | prueba3@prueba.es                      | Μ                     | ladrid Espai | ña Nunca           |           |  |  |  |  |
|                                                         |                                                                                                    |                                                    |                                        |                       |              |                    |           |  |  |  |  |
|                                                         |                                                                                                    | Seleccionar todos No selece                        | cionar ninguno 🕜 Con los usu           | arios seleccionados   | legir 🗘      | ]                  |           |  |  |  |  |
|                                                         |                                                                                                    |                                                    |                                        | Elec                  | nir          |                    |           |  |  |  |  |
|                                                         |                                                                                                    |                                                    | iar mensaje                            |                       |              |                    |           |  |  |  |  |

Tras seleccionar los alumnos, pulsamos en "Enviar mensaje".

| Cuerpo del mensaje: | 1                             | Ff ▼ | i • | B | I | 1-  | T;▼ |  |  | 80 | 83     |                           |                           |        |
|---------------------|-------------------------------|------|-----|---|---|-----|-----|--|--|----|--------|---------------------------|---------------------------|--------|
|                     |                               |      |     |   |   |     |     |  |  |    |        |                           |                           |        |
| Formato:            | Formato                       | HTML |     |   |   |     |     |  |  |    |        | rueba 5 prueba5@prueba es | Quitar                    |        |
|                     | Enviar mensaje   Vista previa |      |     |   |   | via |     |  |  |    | р<br>D | rueba 4 prueba4@prueba.es | Ouitar                    |        |
|                     |                               |      |     |   |   |     |     |  |  |    |        | p                         | rueba 3 prueba3@prueba.es | Quitar |
|                     |                               |      |     |   |   |     |     |  |  |    |        | р                         | rueba 1 prueba1@prueba.es | Quitar |

Una vez escrito el mensaje que queremos que llegue a los alumnos, podemos enviarlo directamente pulsando en "Enviar mensaje" o realizar antes una "Vista previa".

De esta forma, llegará el mensaje a todos aquellos a los que hayamos seleccionado.

Tanto los alumnos que no se encuentren en línea en ese momento como los que tengan activado el aviso por correo electrónico recibirán en su cuenta de correo institucional una copia del mensaje enviado.

## 3. Actividad: Foro

Si tenemos creado un foro y los alumnos se encuentran suscritos a él, también recibirán una copia vía correo electrónico de los comentarios que se realicen dentro del mismo.

Para más información sobre esta actividad, pueden consultar el Manual de Moodle 3.3 para el profesor (<u>http://oa.upm.es/51708/</u>).

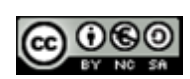